## ИНСТРУКЦИЯ

## «КАК РАБОТАТЬ С ИНТЕРАКТИВНЫМИ МАТЕРИАЛАМИ»

1. Если Вы работаете непосредственно на платформе «Единое содержание общего образования» (edsoo.ru), достаточно на сайте с материалами занятия нажать «Открыть» под надписью «Интерактивное задание».

**2.** Если Вы планируете работать с файлами на своем устройстве, то перед началом занятия необходимо в правом верхнем углу нажать «Скачать все материалы».

Для того чтобы подготовить интерактивные задания к работе, необходимо сохранить архив на свое устройство и распаковать его.

Для начала работы необходимо кликнуть по файлу index.html. Интерактивное задание откроется в браузере, где можно продолжить с этим заданием работу.

## Как работать с интерактивным заданием №1 «Путешествие по России»

Перед началом игры определяется количество команд, от двух до четырех.

Следующий этап – выбор количества шагов - сколько вопросов будет разыграно.

Далее необходимо задать время, которое потребуется ученикам на ответ – от 5 до 15 секунд (рекомендовано 5 секунд).

Кнопка «Начать игру» откроет игровое поле. В соответствии с количеством команд на игровом поле появляются цветные фишки. В зависимости от указанного количества шагов появится количество точек на карте.

Учитель нажимает кнопку «Задать вопрос».

Появляется цвет фишки команды, которая будет выполнять задание. Когда команда готова к выполнению, учитель нажимает кнопку «Начать». Появляется карточка с заданием и начинается обратный отсчет времени.

Если команда верно выполнила задание и уложилась в отведенное время, то учитель нажимает кнопку «Вперед», и игра продолжается, фишка сдвигается на следующую позицию.

Если дан хотя бы один неверный ответ (или команда не уложилась в отведенное время), учитель нажимает кнопку «Остаться на месте», фишка команды не сдвигается.

Побеждает команда, дальше всех продвинувшаяся по карте.

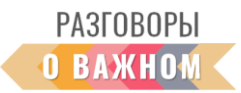

В результате игры допустима и ничья, когда все команды дали правильные ответы.

## Как работать с интерактивным заданием №2 «Упорядочивание»

Необходимо расположить объекты в заданном порядке. Объекты передвигаются по экрану мышкой или маркером. Внизу экрана находится кнопка «ПРОВЕРИТЬ», по окончании выполнения задания нужно ее нажать. Если все предлагаемые части собраны правильно, раздастся звук фанфар, правильно собранные части будут отмечены зеленым цветом.

Неправильно, на Ваш взгляд, или по ошибке расположенные объекты можно переместить на нужное место, задание можно продолжить.